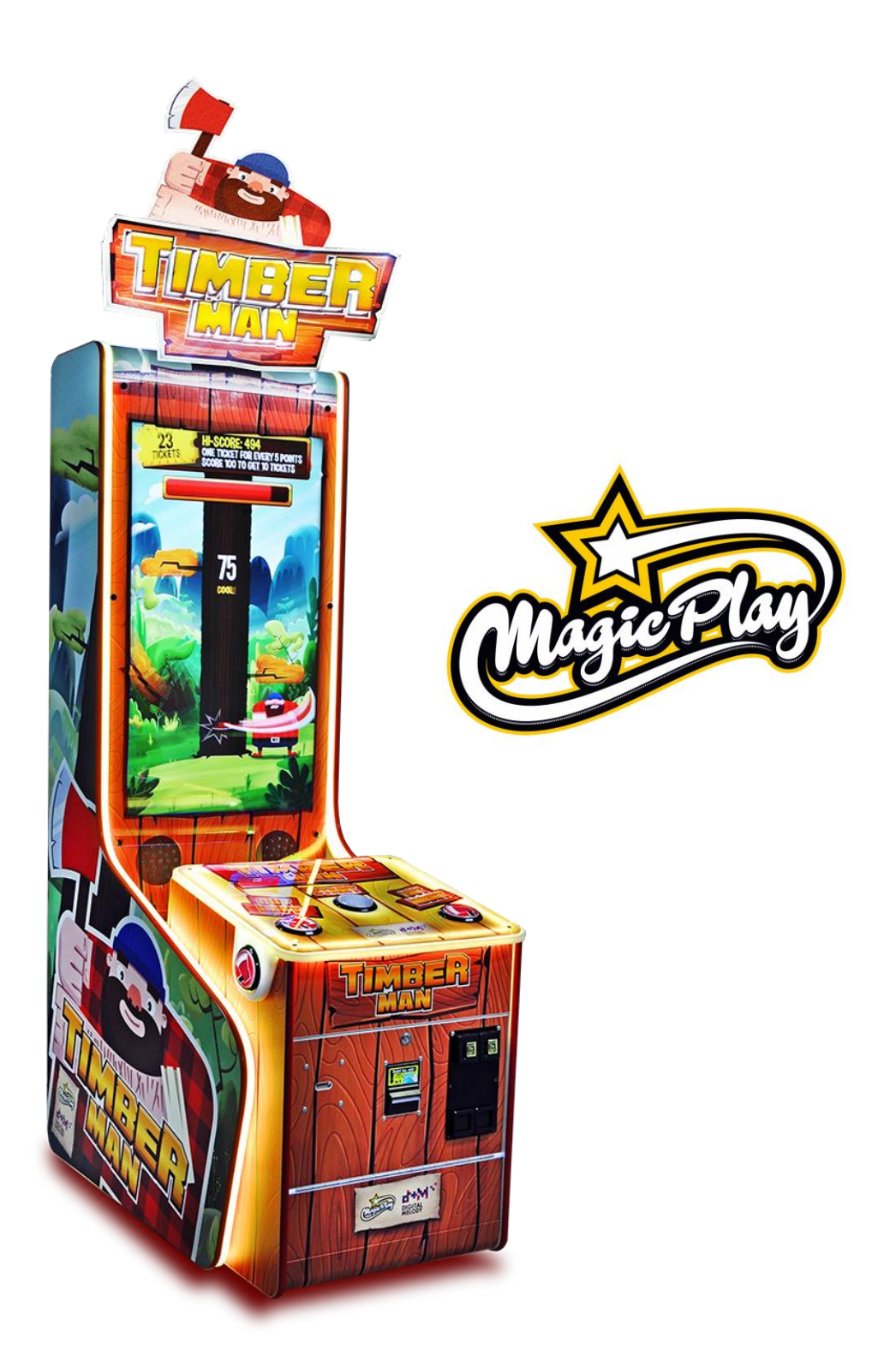

# **Operation Manual** (v1.3)

# SOFTWARE VERSION: 20161215 MAGIC PLAY SP Z O.O.

CHOCIMSKA 6, 62800 KALISZ, POLAND Phone/Fax: +48 62 753 21 88 e-mail: <u>service@magicplay.pl</u> website: www.magicplay.pl

### **TABLE OF CONTENTS**

#### Important Safety Instructions

- 1. SPECIFICATIONS
- 2. PACKAGE CONTENTS
- 3. SET UP & INSTALATION
  - 3.1 DEVICE AND MOST IMPORTANT ELEMENTS
  - 3.2 MARQUEE ASSEMBLY
  - 3.3 LEVEL ADJUSTMENT
  - 3.4 TRANSPORTING THE GAME
  - 3.5 CONNECTING THE POWER

#### 4. ACTIVATION, UPDATE AND GAMEPLAY

- 4.1 ACTIVATION
- 4.2 SOFTWARE UPDATE
- 4.3 GAMEPLAY

#### 5. GAME OPTIONS

- 5.1. MENU ACCES AND NAVIGATION
- 5.2. SERVICE MENU
- 5.3. DEVICE SETTINGS
- 5.4. GAME SETTINGS
- 5.5. CREDITS SETTINGS
- 5.6. TICKETS SETTINGS
- 5.7. LEADERBOARDS
- 5.8. COUNTERS
- 5.9. LOGS AND STATS
- 5.10. TESTS
- 6. RECOMMENDED TICKETS SETTINGS
- 7. MAINTENANCE, INSPECTION
  - 7.1 SAFETY CHECK
- 8. SPARE PARTS LIST
- 9. ELECTRICAL DIAGRAM

#### **10. TROUBLESHOOTING**

- 8.1. SYSTEM MICROSD CARD LOCATION.
- 8.2. "NO SIGNAL" ALERT ON SCREEN
- 8.3. BLACK SCREEN WITHOUT COMMUNICATES
- 8.4. PROBLEMS WITH TICKET DISPENSING, GAME CRASHING/FREEZING, SETTINGS ARE NOT SAVED
- 8.5. PROBLEMS WITH COIN ACCEPTORS/BILL ACCEPTORS
- 8.6. BUTTONS/COINS MECH NOT WORKING
- 8.7. MICROSD card repair for Windows OS
- 8.8. CPU boards
- **11. TERMS OF WARRANTY**

Thank You for purchasing TIMBERMAN . We hope you enjoy the product.

The manual contains valuable information about how to operate and maintain your game machine properly and safetly. It is intended for the owner and/ or personnel in charge of product operation. Carefully read and understand the instructions.

If you need any help during instalation and setup please utilize this manual and troubleshooting guide. If the product fails to function properly, non-technical personnel should under no circumstance sttempt to service the machine. Contact your distributor or manufacturer for help.

#### PLEASE READ BEFORE USE

## **IMPORTANT SAFETY INSTRUCTIONS**

## To ensure the safe usage of this product, carefully read and understand these instructions before operating your game. Save these instructions for future reference.

Use this product only as described in this manual. Other uses not recomended may cause fire, Electric shock or personal injury. Unplug the game from the outlet when not in use, when moving from one location to another, and before cleaning/servicing.

Explanations witch require special attention are indicated by signs of warning. Depending on the potential hazardous degree, the terms: **NOTE**, **NOTICE**, and **WARNING** are used.

**NOTE**: A NOTE indicates useful hints or information about product usage. **NOTICE**: A NOTICE inticades potential damage to product and how to avoid the problem. **WARNING**: A WARNING indicates a potential for product damage or serious personal injury. I tis important to understand the meaning of the following <u>HAZARD SIGNS</u> befor contuning:

#### High Voltage and Shock Hazard:

High voltage can cause electric shock. Turn off/unplug power before servicing.

#### High temperature Hazard:

This part may cause scalding. Do not touch. Surface may be hot.

#### No Touching Hazard:

This may be hot or can cause electric shock. Do not touch.

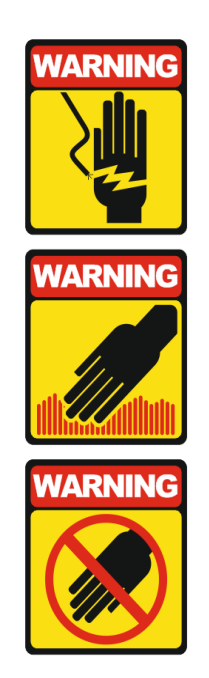

Use the following safety guidelines to help ensure your own personal safety and to help protect your equipment and surrounding environment from potential damage.

## THIS PRODUCT IS AN INDOOR MACHINE ONLY! DO NOT INSTALL OUTDOOR!

Avoid installing in the following places to prevent fire, electric shock, injury and/ or machine malfunctioning:

- Places subject to rain/ moisture, or places subject to high humidy.
- Places subject to direct sunlight, or places subject to extremely hot or cold temperatures to ensure that it is used within the specified operating range.
- Places where inflammable gas may be present or in the vicinity of highly inflammable/ volatile chemicals or items that can easly catch fire
- On unstable or sloped surfaces. The machine may topple or cause unforeseen accidents.
- Vicinty of fire exist, fire extinguishers.

## WARNING!

Non-technical personnel who do not have technical knowlege and expertise should refrain from performing such work that this manual require or preform tasks wich are not explained in this manual. Failing to comply can cause severe accidents such as electric shock or other serious injuries.

WARNING: To reduce the risk of fire, electric shock or personal injury, unplug or disconnect the machine from the power supply before servicing.

Note: The contents of this manual may be updated without notice.

## **1. SPECIFICATIONS**

| Rated power supply: | 110 - 240V       |
|---------------------|------------------|
| Dimensions:         | 115 x 68 x 294cm |
| Weight:             | 150Kg            |

NOTICE: After turning off the game, please wait at least 1 minute before restarting again.

### **2. PACKAGE CONTENTS**

Open the package and make sure all the items are included:

- 1 x Body Assembly
- Following accessories

| No. | Name                    | Qty.   | Illustration                                                                                                    | Note |
|-----|-------------------------|--------|----------------------------------------------------------------------------------------------------|------|
| 1   | Marquee                 | 1      |                                                                                                    |      |
| 2   | Marquee mounting screws | 4      |                                                                                                    |      |
| 3   | Keys                    | 3 sets |                                                                                                    |      |
| 4   | User's manual           | 1      | and and a second and a second a |      |
| 5   | LED controler remote    | 1      |                                                                                                    |      |
| 6   | Bill acceptor cover     | 1      |                                                                                                    |      |
| 7   | Coin acceptor cover     | 1      |                                                                                                    |      |

If any items are found missing, please contact your sales representative for help immediately.

NOTE: Part models are subject to change without notice.

## **3. SETUP & INSTALLATION**

## WARNING!

#### THIS PRODUCT IS AN INDOOR MACHINE ONLY! DO NOT INSTALL OUTDOOR!

- Refer to IMPORTANT SAFETY INSTRUCTIONS (Pg. 3) for places to avoid
- Place the unit on dry level surface
- Ventilation openings in the back of the unit must not be obstructed by objects or by wall.

#### **3.1 DEVICE AND IMPORTANT ELEMENTS**

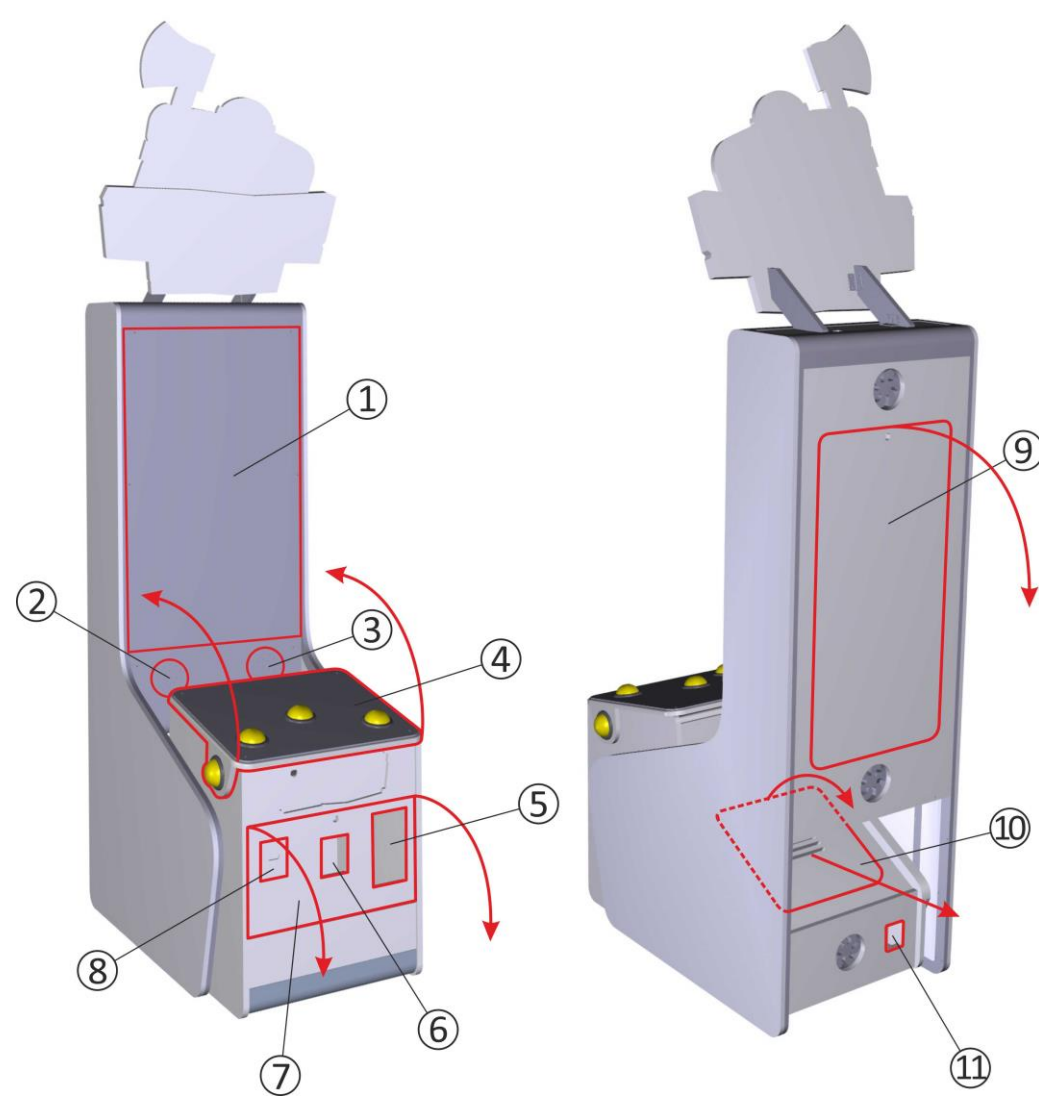

- 1. 42" LED display
- 2. left speaker
- 3. right speaker

**4**. game panel with control buttons – access to buttons switches – can be opened by unlocking clamps accessible through the front service door

- 5. coin acceptor
- 6. bill acceptor

7. front service door - access to coin and bill acceptors, tickets feeder, mechanical counters and service button
8. ticket dispenser

**9**. upper back service door – access to display, speakers and marquee assembly

10. lower back service door – access to main board, I/O board, power supply, LED controller and wiring
11. power socket

#### **3.2 MARQUEE ASSEMBLY**

Two persons may be required for marquee assembly. To install the marquee you first need to open the rear upper door. Set a ladder or other platform on the back of the unit.

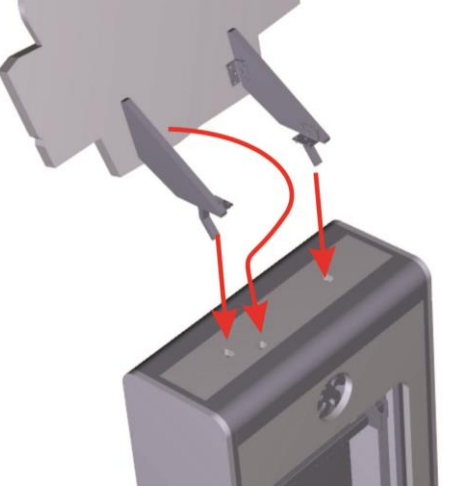

Raise the marquee up, climb onto the platform and place the marquee base brackets in the holes on top of the unit. Pass the backlight power cord through the hole.

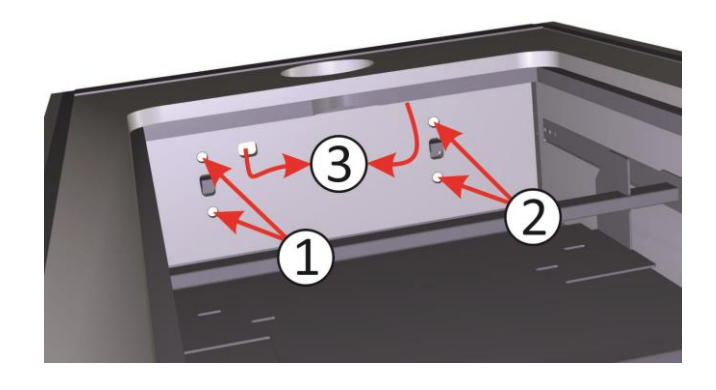

Secure marquee by placing the screws in the holes (1 and 2). Tighten the screws. Connect the power cable connectors (3).

#### **3.3 LEVEL ADJUSTMENT**

Install this machine on flat surface. Adjust levers to lift casters off the ground to level the game. If the game is installed on an unstable floor, it could cause a malfunction.

To fix the game, adjust the leveler down until it touches the floor, lifting the casters off the ground by 5mm. Repeat the same for all levelers.

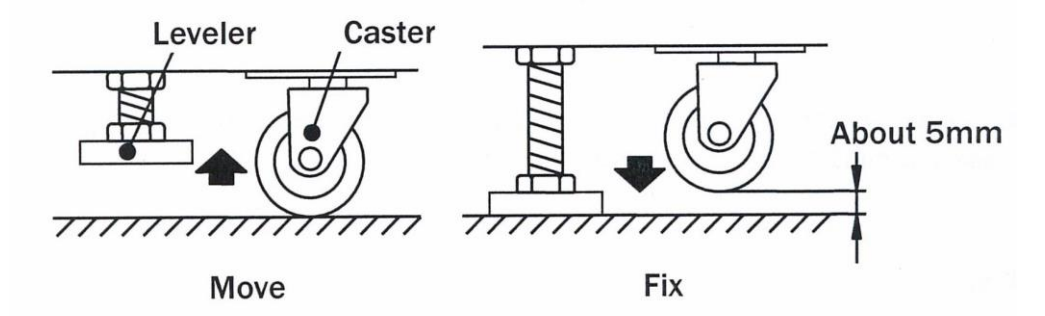

NOTICE: Make sure the machine is level with the ground and all the adjustable legs should stick to floor closely.

#### **3.4 PLAY ZONE**

This machine requires space for playing and for maintenance as shown below.Leave space around the game upon instalation:Service area: 50cmPlay area: 100cm

#### **3.5 TRANSPORTING THE GAME**

If you need to move the game, adjust the levelers back to an "up" position so the casters touch the ground.

NOTICE

- Be careful not to damage the machine durning transport.
- The machine should be handled with care when brining it down from a high level.
- Always unplug the game before moving.
- Keep the machine in upright position during transport.
- For longer distance transport, packkage the game properly to prevent damages

#### **3.6 CONNECTING POWER**

#### **IMPORTANT: POWER SUPPLY ADJUSTS AUTOMATICALLY**

- Machines electrical system (power supplys and display) will adjusts automatically to 230V or 115V voltage.
- Do not plug the equipment power cables into an electrical outlet if the power cable is damaged.
- Avoid putting many loads on one electrical outlet as it could generate heat the fire resulting from overload.
- Connect the grounding conductor to the earth terminal (GND):

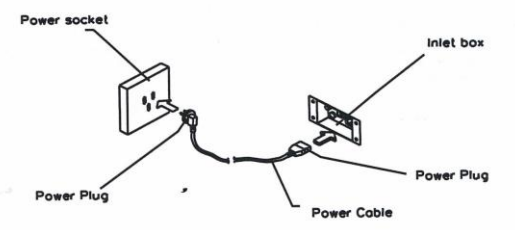

#### WARNING

Ensure no heavy objects rest on the power cord. Check to make sure the game cabinet does not sit on the power cord as this could damage the cord and become hazardous.

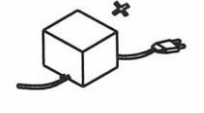

To disconnect the game, grip the plug and pul lit from the wall outlet. Never pull by the cord.

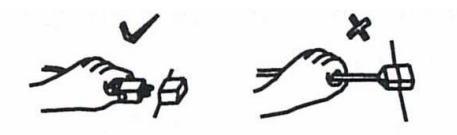

To prevent electric shock, do not touch the power plug when hand is wet.

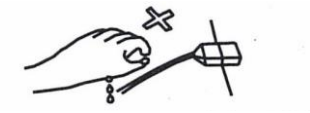

Ensure that nothing rests on the power cord and that i tis not located where it can be stepped on or tripped over.

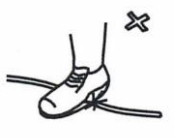

### 4. ACTIVATION, UPDATE AND GAMEPLAY

## **IMPORTANT!**

DEVICE SOFTWARE IS COPYRIGHT PROTECTED. COPYING AND DISTRIBUTION IS STRICTLY PROHIBITED. IT IS ALSO FORBIDDEN TO INTERFERE IN THE INTEGRITY OF SOFTWARE THROUGH MODIFICATION OR IMPLEMENTATION OF ANY CHANGES WITHOUT APPROVAL OF THE MANUFACTURER. ANY ATTEMPTS OF SOFTWARE CHANGES, OTHER THAN THOSE SPECIFIED BY THE MANUFACTURER MAY RESULT IN WARRANTY LOSS.

#### **4.1 ACTIVATION**

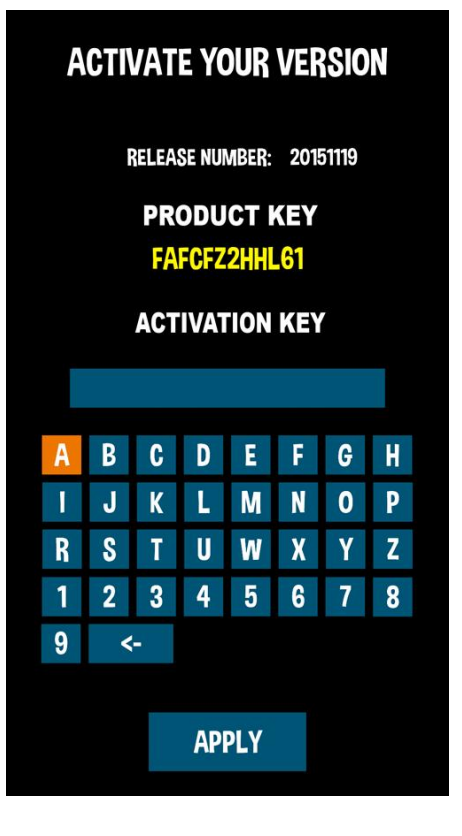

The device is usually pre-activated , however, the activation process must be carried out, for example, in the case of replacement of some electronic components. To do this, turn on the device and copy version number displayed on the screen. Version number is a sequence of twelve digits and letters. Make sure that the code was rewritten correctly. The number should be sent to the address timberman@magicplay.pl in order to obtain the activation code. Activation code is a sequence of sixteen numbers and letters separated by dashes. Use RIGHT CUT BUTTON to select NEXT and LEFT CUT BUTTON to select PREVIOUS. Use START BUTTON to ENTER Dashes are generated automatically.

#### **4.2. SOFTWARE UPDATE**

To carry out software upgrade memory stick and USB computer mouse is required.

1. Download the .apk file and save it to a memory stick.

2. Open the lower rear service door and locate the control processor (see picture)

3. Connect the memory stick and a computer mouse in free USB ports.

4. Leave the Timberman application by clicking the right mouse button.

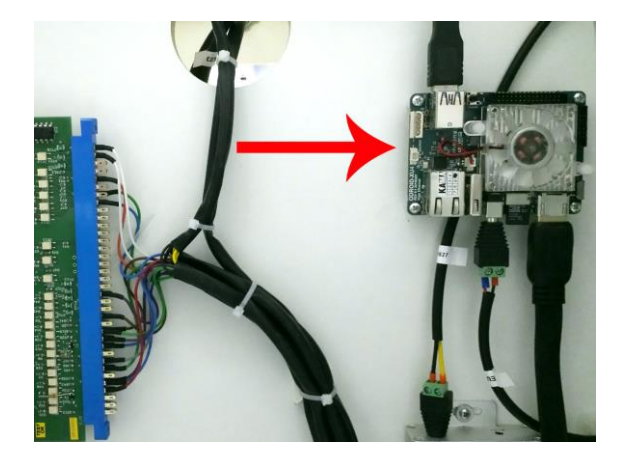

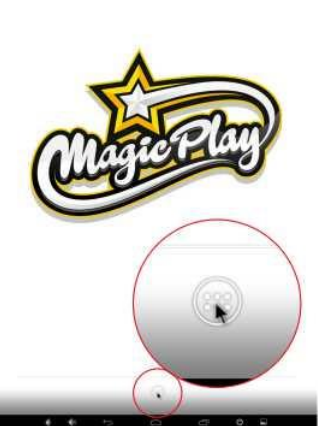

5. Go to application list in bottom center of the screen

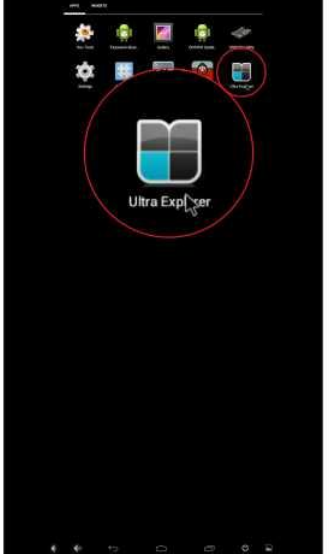

6. Click on ULTRA EXPLORER app icon

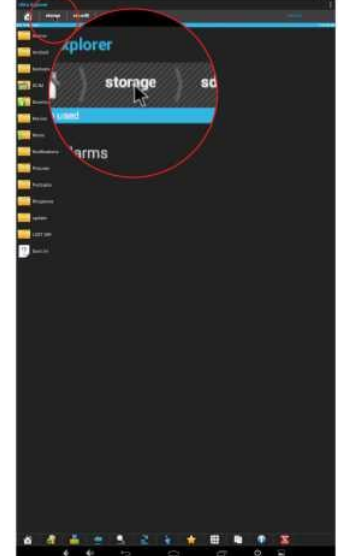

7. Select the source from which you want to install the update by clicking the "storage" in the upper left corner of the screen.

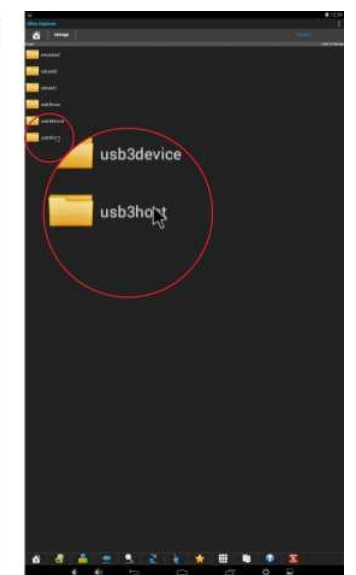

8. Select the memory stick on the list, described as usb2host, usb3host or similar

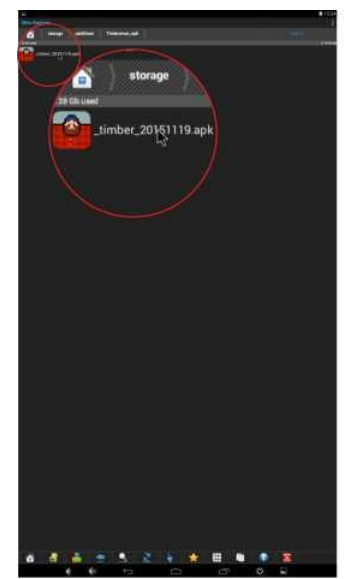

9. Locate and click the downloaded .apk file.

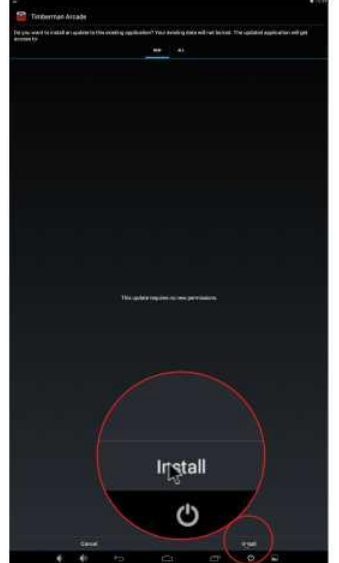

10. Click "Install" in the lower right corner of the screen.

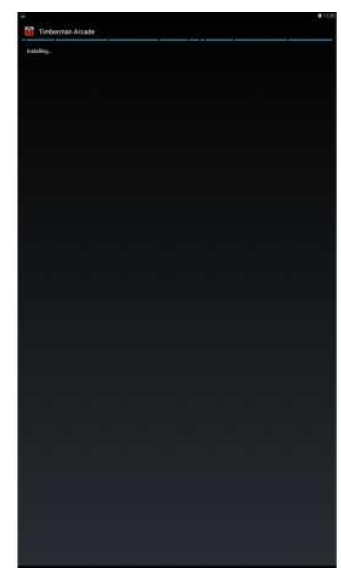

11. Wait for the installation to complete. It may take a while

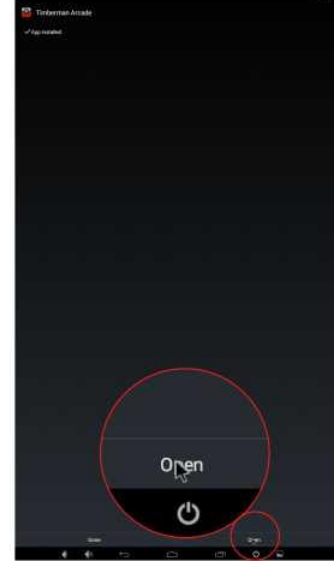

12. Click "Open" in the lower right corner of the screen

#### 4.3 GAMEPLAY

To start the game insert coins in coin acceptor or banknote in bill validator. Press the START button to start the game. Instructions for players who are playing for the first time appears on the screen. You can skip this information by pressing the START button. After the countdown, you can start the game. Push CUT LEFT button to chop tree at the left side, push CUT RIGHT button to chop tree at the right side. You get a point for every cut. Each time for a given number of points you will get one ticket. Any contact of tree branches would result to game's over. The game will also end if the timer expires. However you can increase the timer by chopping the tree. If you cut fast enough, you can fill the time bar to the maximum level. Then, the time bar will change color from red to blue and you will receive bonus tickets.

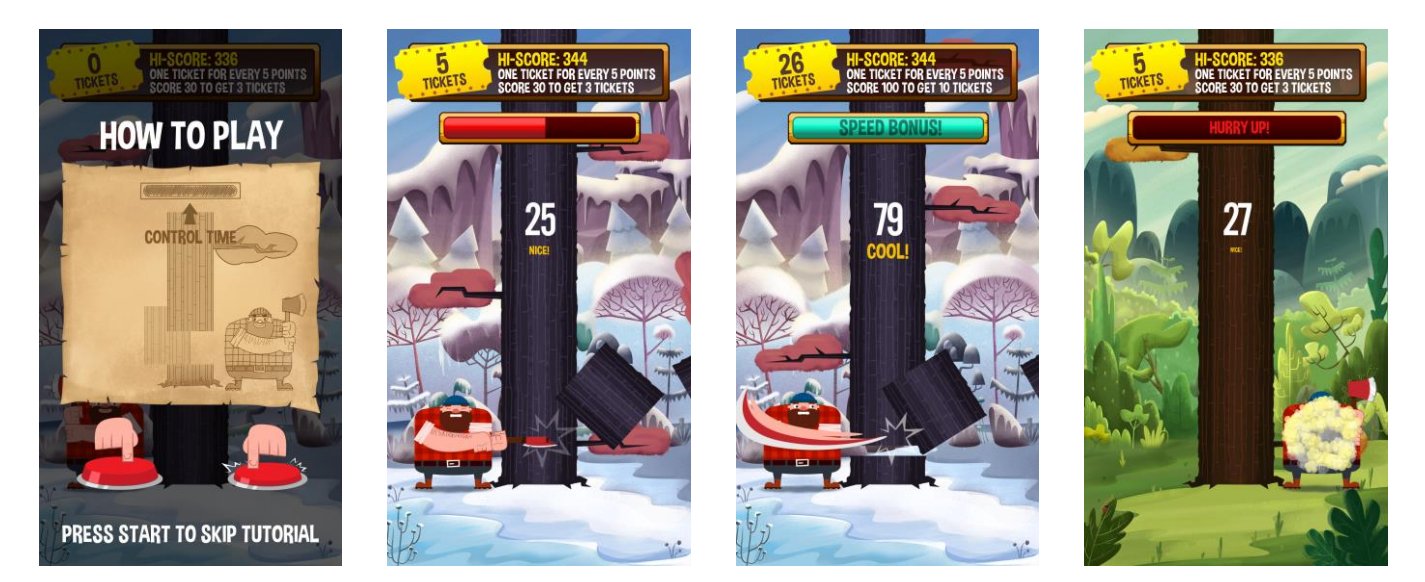

## **5. GAME OPTIONS**

#### **5.1 MENU ACCES AND NAVIGATION**

To acces menu press SERVICE BUTTON located in service door, at the lower front of the machine, next to the coin and ticket counters. Use game panel buttons to navigate in the menu. Use RIGHT CUT BUTTON to select NEXT (down or right) and LEFT CUT BUTTON to select PREVIOUS (up or left). Use START BUTTON to ENTER or CHANGE the option value or selection.

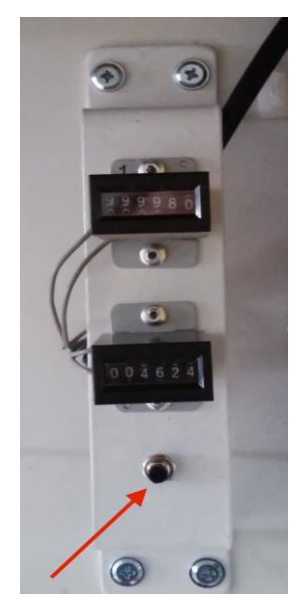

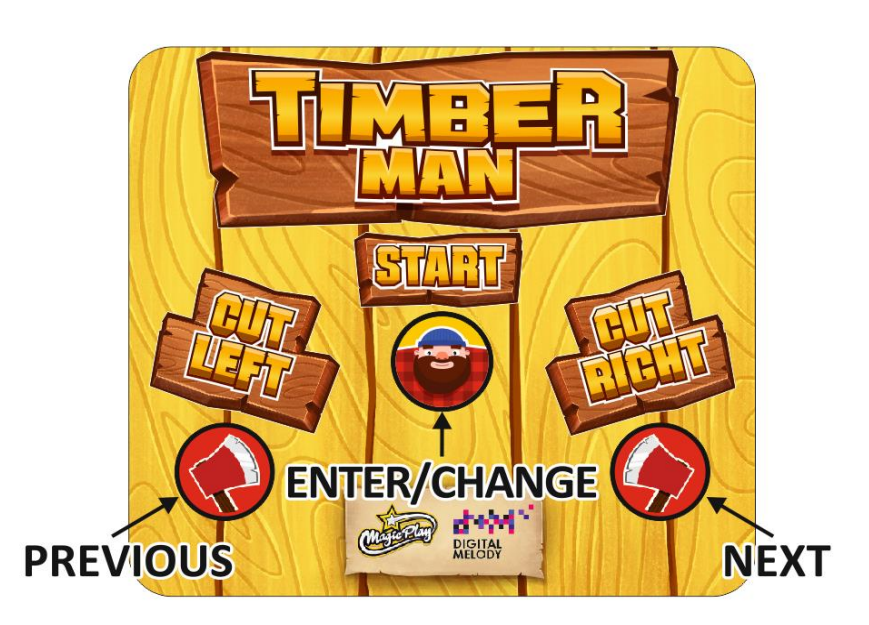

| Main Menu                      |                              |                           | Description                                                                                                    |                                                                                                    |
|--------------------------------|------------------------------|---------------------------|----------------------------------------------------------------------------------------------------|----------------------------------------------------------------------------------------------------|
|                                | Sfx volume                   | 0-100                     | setting sound volume<br>from 0 to 100                                                                                                    |                                                                                                    |
| Device settings                | Music volume                 | 0-100                     | setting music volume<br>from 0 to 100                                                                                                    |                                                                                                    |
|                                | Music 1, 2, 3                | on/off                    |                                                                                                    |                                                                                                    |
|                                | Lights                       | on/off                    | option is temporarily<br>unavailable                                                                                                    |                                                                                                    |
|                                | Easy mode<br>chops           | 0-100                     |                                                                                                    |                                                                                                    |
|                                | Immortal chops               | 0-100                     |                                                                                                    |                                                                                                    |
| Game settings                  | Difficulty /<br>Timebar seed | 0-10                      |                                                                                                    |                                                                                                    |
|                                | Background<br>settings       | on/off                    | enable or disable the<br>background of the game                                                                                                    |                                                                                                    |
| free                           | free play                    | on/off                    |                                                                                                    |                                                                                                    |
|                                | default credits<br>settings  | DEFAULT USD               | the preset settings credit<br>for various currencies                                                                                                    |                                                                                                    |
|                                |                              | DEFAULT EUR               |                                                                                                    |                                                                                                    |
|                                | default credits              | DEFAULT PLN               |                                                                                                    |                                                                                                    |
|                                | settings<br>coin settings    | channel mode              | on/off                                                                                                    | on/off - enable or disable<br>channel mode to use electrical<br>changegiver                                      |
| Credits settings bill settings |                              | impulse mode              | on/off                                                                                                    | on/off - enable or disable pulse<br>mode to use mechanical<br>changegiver                                        |
|                                | channel settings             |                           | set the number of credits<br>assigned to the changegiver<br>channel                                                                                                    |                                                                                                    |
|                                | bill settings                | impulse settings          |                                                                                                    | set the number credits<br>corresponding to one pulse of<br>the changegiver                                       |
|                                |                              |                           | set the number of credit<br>to one pulse of the<br>payout                                                                                                    |                                                                                                    |
|                                | Tickets on/off               | on/off                    | the possibility of enable<br>or disable the issuance of<br>tickets. Disable this<br>option makes<br>disappearance of any<br>information and<br>messages that are related<br>with tickets |                                                                                                    |
|                                | Tickets for score            | tickets for every score   | on/off                                                                                                    | Enable or disable the option<br>for the conversion of a number<br>of points on a single ticket                   |
|                                |                              | 1 ticket for every points | 0-100                                                                                                    | the number of points needed to gain a single ticket                                                              |
| Tickets settings               |                              | tickets for score level   | on/off                                                                                                    | enable or disable the option to<br>issue a given amount of tickets<br>for exceeding a certain level of<br>points |
|                                | Tickets for<br>score         | tickets for levels table  |                                                                                                    | identify specific limits / levels<br>point and the amount of the<br>ticket for exceeding it                      |
|                                |                              | mercy tickets             | 0-100                                                                                                    | determine the amount<br>"consolation" tickets issued<br>when a player wins nothing                               |
|                                |                              |                           |                                                                                                    |                                                                                                    |

|                  | The last of the second               | full stripe bonus                                                                                                    | 0-100 | specify the number of tickets<br>issued every second when the<br>player manages to achieve and<br>maintain a bonus for speed                   |
|------------------|--------------------------------------|----------------------------------------------------------------------------------------------------|-------|----------------------------------------------------------------------------------------------------|
| Tickets settings | specials                             | leaderboard tickets bonus                                                                                                    |       | a table specifying the number<br>of additional tickets for the<br>player for entering the list of<br>the best results between 1 and<br>8 place |
|                  | Divide by two                        | for tickets with double value                                                                                                    |       |                                                                                                    |
|                  | generate<br>random table             | generates a random scoreboard<br>where the "base value" is the<br>base number of points and the<br>"spread" is the minimum and<br>maximum "scatter" of the results |       |                                                                                                    |
| Leaderboards     | generate<br>random table<br>interval | specify the time when to<br>generate a random list of results,<br>value 0 is disabling the random<br>list generation                                               |       |                                                                                                    |
| results          |                                      | a list of 8 the highest scores with<br>the option of removing each of<br>them                                                                                      |       |                                                                                                    |
| Countors         | Resetable                            | credit, won tickets, tickets issued,<br>the number of games                                                                                                    |       | Resettable counters of the<br>device                                                                                                    |
| counters         | Non resetable                        | credit, won tickets, tickets issued,<br>the number of games                                                                                                    |       | Non resetable counters of the<br>device                                                                                                    |
|                  | avg. Tickets<br>for play             | the average number of winning<br>tickets per game                                                                                                    |       |                                                                                                    |
|                  | avg. Score for                       | the average number of winning                                                                                                    |       |                                                                                                    |
|                  | avg. Time for                        | the avarage duration of the game                                                                                                    |       |                                                                                                    |
|                  | play (seconds)                       | in seconds                                                                                                    |       |                                                                                                    |
|                  | tickets for<br>score                 | number of tickets earned for<br>points                                                                                                    |       |                                                                                                    |
| Logs and stats   | tickets for                          | the number of tickets earned for                                                                                                    |       |                                                                                                    |
|                  | score levels                         | crossing the the levels scoring                                                                                                    |       |                                                                                                    |
|                  | tickets for                          | the number of tickets earned for                                                                                                    |       |                                                                                                    |
|                  | tickets for<br>leaderboard<br>place  | number of tickets earned for<br>entered into the list of tickets                                                                                                   |       |                                                                                                    |
|                  | mercy tickets                        | the number of tickets earned as a<br>"consolation"                                                                                                    |       |                                                                                                    |
|                  | input devices                        | validates input devices: coin<br>acceptor, bill acceptor and push<br>buttons                                                                                       |       |                                                                                                    |
| Tests            | output                               | validates output devices: ticket                                                                                                    |       |                                                                                                    |
|                  | devices                              | dispenser                                                                                                    |       |                                                                                                    |
|                  | test audio                           | audio channels test                                                                                                    |       |                                                                                                    |
| Exit             |                                      |                                                                                                    |       |                                                                                                    |

#### 5.2 SERVICE MENU

| TIMBERMAN SERVICE MENU                                                     | DEVICE SETTINGS               | Sound effect, and music volume settings                                                                                      |
|----------------------------------------------------------------------------|-------------------------------|----------------------------------------------------------------------------------------------------|
| 1. DEVICE SETTINGS                                                         | GAME SETTINGS                 | Begginers settings and background images                                                                                     |
| 2. GAME SETTINGS                                                           | CREDIT SETTINGS               | Game prize, coin and bill acceptors settings                                                                                 |
| 3. CREDIT SETTINGS                                                         | TICKET SETTINGS               | Ticket for points, ticket for levels and special ticket settings                                                             |
| 4. TICKET SETTINGS                                                         | LEADERBOARDS                  | Random leader board and leaderboard reste time                                                                               |
| 6. COUNTERS                                                                | COUNTERS                      | Credits and tickets resetable and non-resetable                                                                              |
| 7. STATS AND LOGS                                                          | STATS AND LOGS                | counters<br>Games, average tickets for game etc. statistics                                                                  |
| 8. TESTS                                                                   | TESTS                         | Machine components diagnostics                                                                                               |
| EXIT                                                                       |                               |                                                                                                    |
| 5.3 DEVICE SETTINGS                                                        |                               |                                                                                                    |
| <b>DEVICE SETTINGS</b>                                                     | SFX VOLUME                    | Audio effects volume settings 0-100                                                                                          |
| SFX VOLUME: - 75 +                                                         |                               |                                                                                                    |
| MUSIC VOLUME: - 75 +                                                       | MUSIC VOLUME                  | Music volume settings 0-100                                                                                                  |
| MUSIC 1 MUSIC 2 MUSIC 3<br>on <b>I</b> off on <b>I</b> off on <b>I</b> off |                               |                                                                                                    |
|                                                                            | MUSIC 1, 2, 3 – ON/OFF        | Select a melody playing during the game                                                                                      |
|                                                                            |                               | Ontion is temporarily unavailable                                                                                            |
|                                                                            | LIGHTNING                     |                                                                                                    |
|                                                                            |                               |                                                                                                    |
| BACK                                                                       |                               |                                                                                                    |
| 5.4 GAME SETTINGS                                                          |                               |                                                                                                    |
| GAME SETTINGS                                                              | EASY MODE CHOPS               | Set the number of cuts during which the player<br>gets hints on avoiding branches and after which<br>time bar begins to drop |
| EASY MODE CHOPS - 20 +                                                     | IMMORTAL CHOPS                | Set the number of cuts during which Timberman                                                                                |
| IMMORTAL CHOPS - 30 +<br>DIFFICULTY / TIMEBAR - 5 +                        |                               | will be resistant to branches hits                                                                                           |
| SPEED                                                                      | DIFFICULTY / TIMEBAR<br>SPEED | Set how fast timebar will decrease. Values from 1 to 10. 1 is very easy and 10 is very hard                                  |
|                                                                            | BACKGROUND IMAGE              | Enable or disable game background images                                                                                     |
| < IMAGE<br>ON = OFF ><br>BACK                                              |                               |                                                                                                    |

#### **5.5 CREDITS SETTINGS**

| CREDITS MENU                                      | FREE PLAY ON/OFF | Free play, no credits needed.                        |
|---------------------------------------------------|------------------|------------------------------------------------------|
| 3.1. FREE PLAY     OF       3.2. DEFAULT SETTINGS | DEFAULT SETTINGS | Predefined credits settings for various currencies   |
| 3.3. COIN SETTINGS<br>3.4. BILL SETTINGS          | COIN SETTINGS    | Coin acceptor settings for impulse and channel modes |
| CLEAR CURRENT CREDITS                             | BILL SETTINGS    | Bill acceptor settings                               |
| ВАСК                                              |                  |                                                      |
| DEFAULT CREDITS                                   | DEFAULT USD      | Predefined credit settings for US DOLLARS            |
| DEFAULT USD                                       | DEFAULT EUR      | Predefined credit settings for EURO                  |
|                                                   | DEFAULT PLN      | Predefined credit settings for POLISH ZLOTY          |
|                                                   |                  |                                                      |
|                                                   |                  |                                                      |
| BACK                                              |                  |                                                      |

|                                     | COINS MENU |        |   |  |     |       |   |           |
|-------------------------------------|------------|--------|---|--|-----|-------|---|-----------|
|                                     |            |        |   |  |     |       |   | ON<br>OFF |
| CHANNEL                             | (          | CREDIT | S |  | E   | BONUS | ; |           |
| 1                                   | -          | 0.5    | + |  | -   | 0     | + |           |
| 2                                   | -          | 1      | + |  | -   | 0     | + |           |
| 3                                   | -          | 5      | + |  | -   | 1     | + |           |
| 4                                   | -          | 10     | + |  | -   | 2     | + |           |
| 5                                   | -          | 15     | + |  | -   | 3     | + |           |
| 6                                   | -          | 20     | + |  | -   | 4     | + |           |
| IMPULSE SETTINGS<br>IMPULSE CREDITS |            |        |   |  |     |       |   |           |
|                                     |            |        |   |  | 0.5 |       |   |           |
|                                     |            |        |   |  |     |       |   |           |
| В                                   | ACK        | ſ      |   |  |     |       |   |           |

| CHANNEL MODE ON/OFF   | CHANNEL MODE ON/OFF: for channel coin<br>acceptors – can accept more than one type of<br>coins/tokens. If channel mode is switched on,<br>impulse mode turns off automatically. |
|-----------------------|----------------------------------------------------------------------------------------------------|
| CHANNEL MODE SETTINGS | Set how many games/credits will be launched by single pulse from channel 1 to 6                                                                                                 |

|                                                                                                    | IMPULSE MODE ON/OFF    | IMPULSE MODE ON/OFF: for impulse or<br>mechanical coin acceptors – accepts only one<br>type of coins/tokens. If pulse mode is switched<br>on, channel mode turns off automatically. |
|----------------------------------------------------------------------------------------------------|------------------------|----------------------------------------------------------------------------------------------------|
| CHANNEL       CREDITS       BONUS         1       -       0,5       +       -       0       +         2       -       1       +       -       0       +         3       -       5       +       -       1       +         4       -       10       +       -       2       +         5       -       15       +       -       3       +         6       -       20       +       -       4       +         IMPULSE SETTINGS<br>IMPULSE         1       -       0.5       + | IMPULSE MODE SETTINGS  | Set how many games/credits will be launched by single pulse from coin acceptor                                                                                                    |
| BACK                                                                                                    |                        |                                                                                                    |
| BILL MENU                                                                                                    | BILL SETTINGS          | Set how many games/credits will be launched by pulses from bill acceptor.                                                                                                    |
| Impulses       CREDITS         1       -       1       +       -       10       +         2       -       2       +       -       25       +         3       -       5       +       -       70       +         4       -       10       +       -       100       +         5       -       20       +       -       200       +         6       -       30       +       -       300       +                                                                             |                        |                                                                                                    |
| ВАСК                                                                                                    |                        |                                                                                                    |
| 5.6 TICKETS SETTINGS                                                                                                    | TICKETS ON/OFF         | Tickets support enabled or disabled. All in-game tickets information will be unavailable when OFF                                                                                   |
| 4.1. TICKETS     OFF       4.1. TICKETS FOR SCORE                                                                                                    | TICKETS FOR SCORE      | Tickets ratio settings for points scored and number of tickets for score levels                                                                                                    |
| 4.2. TICKETS SPECIALS<br>GIVE 24 TICKETS                                                                                                    | TICKETS SPECIALS       | Tickets for speed bonus and leaderboard place                                                                                                    |
| CLEAR REMAINING TICKETS                                                                                                    | GIVE ### TICKETS       | Dispense outstanding tickets. NOTE: tickets will also dispense automatically when inserted into the ticket dispenser                                                                |
|                                                                                                    | CLEAR REMANING TICKETS | Clear ticket due                                                                                                    |
| BACK                                                                                                    | DIVIDE BY TWO ON/OFF   | Turn on if you value each ticket as 2 tickets                                                                                                    |

| Π       | TICKETS FOR SCORE   |           |        |      |     |       |          |  |
|---------|---------------------|-----------|--------|------|-----|-------|----------|--|
| Т       | ICKET               | 'S FOR EN | /ERY § | CO   | RE  |       | IN<br>FF |  |
| 1<br>E\ | TICK<br>/ERY        | ET FOR    | S:     | -    | 5   | +     |          |  |
| T       | ICKET               | 'S FOR S  | CORE   | .EVI | iL. |       | NN<br>FF |  |
|         |                     | SCORE     |        |      | T   | ICKET | S        |  |
| 1       | -                   | 30        | +      |      | -   | 3     | +        |  |
| 2       | -                   | 50        | +      |      | -   | 5     | +        |  |
| 3       | -                   | 100       | +      |      | -   | 10    | +        |  |
| 4       | -                   | 200       | +      |      | -   | 20    | +        |  |
| 5       | -                   | 300       | +      |      | -   | 30    | +        |  |
| 6       | -                   | 400       | +      |      | -   | 40    | +        |  |
| 7       | -                   | 500       | +      |      | -   | 50    | +        |  |
| 8       | -                   | 600       | +      |      | -   | 60    | +        |  |
| ME      | MERCY TICKETS - 0 + |           |        |      |     |       |          |  |
| B       | ACk                 | (         |        |      |     |       |          |  |
|         |                     |           |        |      |     |       |          |  |

| TICKETS FOR SCORE<br>ON/OFF | Enable or disable the option for the conversion number of points to a single ticket                            |
|-----------------------------|----------------------------------------------------------------------------------------------------|
|                             | Set how many points a player must earn to get a ticket                                                         |
| TICKETS FOR SCORE<br>LEVELS | Enable or disable the option to issue a given<br>amount of tickets for exceeding a certain number<br>of points |
|                             | Set how many tickets player will receive for reaching this score                                               |
| MERCY TICKETS               | Set how many "consolation" tickets will be given when the player wins nothing                                  |
| FULL STRIPE BONUS           | Set how many tickets player will receive for achiving and maintaning the speed bonus bar                       |

Enable or disable the option for the conversion

Table specifying number of bonus tickets for

entering the best results list

TICKETS SPECIALS FULL STRIPE BONUS - 1 + LEADERBOARD TICKETS BONUS PLACE TICKETS 1 - 25 + 2 - 20 + 3 - 18 + 4 - 15 + 5 - 12 + 6 - 10 + 7 - 8 + 8 - 5 + BACK

LEADERBOARD TICKET

BONUS

#### **5.7 LEADERBOARDS**

|    | RE            | SUL   | .TS<br>Ate R# |                | TIN(       | <del>}</del> S |    |
|----|---------------|-------|---------------|----------------|------------|----------------|----|
| BA | SE VAL        | .UE   | S             | PREAD          | )          |                |    |
|    | 300           | +     | -             | 50             | +          | GENERA         | TE |
| GE | nerat<br>Days | e ran | DOM T         | ABLE I<br>Hour | NTERV<br>S | AL             |    |
|    | 0             | +     | -             | 0              | +          | APPLY          |    |
|    |               |       | RES           | JLTS           |            |                |    |
| 1  | . J           | uli/  | 1             | 3              | 44         | REMOV          | E  |
| 2  | . R           | ODI)  | (             | 3              | 36         | REMOV          | E  |
| 3  | . T           | MB    | 6             |                | 332        | REMOV          | E  |
| 4  | . C           | AR/   | ł             |                | 318        | REMOV          | E  |
| 5  | . E           |       |               |                | 310        | REMOV          | E  |
| 6  | . A           | NN/   |               | 2              | 298        | REMOV          | E  |
| 7  | . J           | OHN   | 3             | 2              | 70         | REMOV          | E  |
| 8  | 8. L          | ZA    |               |                | 258        | REMOV          | 8  |
|    | BA            | CK    |               |                |            |                |    |

| RANDOM LEADERBOARD<br>GENERATOR          | Generates a random scoreboard where the "base<br>value" is the base number of points and the<br>"spread" is the minimum and maximum "scatter"<br>of the results |
|------------------------------------------|----------------------------------------------------------------------------------------------------|
| RANDOM LEADERBOARD<br>GENERATOR INTERVAL | Specify the time when to generate a random list of results, value 0 is disabling the random list generation                                                     |
| LEADERBOARD EDITOR                       | List of 8 the highest scores with the option of removing each of them                                                                                           |

#### **5.8 COUNTERS**

BACK

| J.O COONTENS                        |                          |                                                          |  |
|-------------------------------------|--------------------------|----------------------------------------------------------|--|
| COUNTERS<br>RESETABLE:              | RESETABLE COUNTERS       | Credit, win tickets, tickets issued, the number of games |  |
| CLEAR CREDITS: 0                    |                          | Cradit win tickate tickate issued the number of          |  |
| CLEAR TICKETS WON: 0                | NON-RESETABLE            | games                                                    |  |
| CLEAR TICKETS GIVEN: 0              | COUNTERS                 |                                                          |  |
| CLEAR PLAYS: O                      |                          |                                                          |  |
| NON-RESETABLE:                      |                          |                                                          |  |
| TOTAL CREDITS: 0                    |                          |                                                          |  |
| TOTAL TICKETS WON: 0                |                          |                                                          |  |
| TOTAL PLAYS: 0                      |                          |                                                          |  |
|                                     |                          |                                                          |  |
|                                     |                          |                                                          |  |
| BACK                                |                          |                                                          |  |
| 5.9 LOGS AND STATS                  |                          |                                                          |  |
| LOGS AND STATS                      | AVG. TICKETS FOR PLAY    | average number of tickets earned for points              |  |
| AVG. TICKETS FOR PLAY: ?            | AVG. SCORE FOR PLAY      | average number of tickets earned for score levels        |  |
| AVG. SCORE FOR PLAY: ?              | AVG. TIME FOR PLAY       | average duration of the game                             |  |
| CLEAR TICKETS FOR SCORE: 0          | TICKET FOR SCORE         | number of tickets earned for points                      |  |
| OLEAD TICKETS FOR SCORE             | TICKETS FOR SCORE LEVELS | number of tickets earned for score levels                |  |
| LEVELS:                             | TICKETS FOR SPEED BONUS  | number of tickets earned for SPEED BONUS (full           |  |
| CLEAR TICKETS FOR<br>SPEED BONUS: 0 |                          | time bar)                                                |  |
| CLEAR TICKETS FOR                   | TICKETS FOR              | number of tickets earned for leaderboard entry           |  |
| LEADERBOARD PLACE:                  | LEADERBOARD PLACE        |                                                          |  |
| CLEAR MERCY TICKETS: 0              |                          | number of mercy tickets                                  |  |
| RELEASE NUMBER: 20151119            | IVIERCY FICKETS          | number of mercy tokets                                   |  |
| ВАСК                                |                          |                                                          |  |
| 5.10 TESTS                          |                          |                                                          |  |
| TESTSTING                           | INPUT DEVICES            | Validates input devices: coin acceptor, bill             |  |
|                                     |                          | acceptor and push buttons                                |  |
| 8.1. INPUT DEVICES                  |                          | Validates output devices: ticket dispenser               |  |
| 8.2 OUTPUT DEVICES                  | OUTFUT DEVICES           | ·····                                                    |  |
| 8.3 TEST AUDIO                      |                          | Audio channels test                                      |  |
| 8.4 TEST VIDEO                      |                          |                                                          |  |
|                                     |                          |                                                          |  |
|                                     | TEST VIDEO               | Display test                                             |  |

| INPUT DEVICES                                | COIN ACCEPTOR | To check, insert a coin into the coin acceptor. The screen will display information about the channel on which the coin was accepted |
|----------------------------------------------|---------------|----------------------------------------------------------------------------------------------------|
| COIN ACCEPTOR:<br>WAITING                    | BILL ACCEPTOR | To check, insert a bill into the bill acceptor.                                                                                      |
| BILL ACCEPTOR:<br>WAITING<br>BUTTON 1:       | BUTTON 1      | Press START button to check                                                                                                    |
| WAITING<br>BUTTON 2:<br>WAITING              | BUTTON 2      | Press LEFT CUT buton to check                                                                                                    |
| BUTTON 3:<br>WAITING<br>BUTTON 4:<br>WAITING | BUTTON 3      | Press RIGHT CUT buton to check                                                                                                    |
|                                              | BUTTON 4      | Press SERVICE buton to check                                                                                                    |
| ВАСК                                         |               |                                                                                                    |
| OUTPUT DEVICES                               | GIVE TICKETS  | Dispense specified amount of tickets                                                                                                 |
| TICKETS - 10 +                               |               |                                                                                                    |
| GIVE TICKETS                                 |               |                                                                                                    |
| WAITING                                      |               |                                                                                                    |
|                                              |               |                                                                                                    |
|                                              |               |                                                                                                    |
|                                              |               |                                                                                                    |
| ВАСК                                         |               |                                                                                                    |
|                                              |               |                                                                                                    |
| AUDIO TESTSTING                              | LEFT CHANNEL  | Check left audio channel                                                                                                    |
| LEFT CHANNEL                                 | RIGHT CHANNEL | Check right audio channel                                                                                                    |
| RIGHT CHANNEL                                |               |                                                                                                    |
| BOTH CHANNELS                                | BOTH CHANNELS | Check both channels simultaneously                                                                                                   |
|                                              |               |                                                                                                    |
|                                              |               |                                                                                                    |
|                                              |               |                                                                                                    |
|                                              |               |                                                                                                    |
| ВАСК                                         |               |                                                                                                    |

| VIDEO TESTSTING | RED   | Display red color   |
|-----------------|-------|---------------------|
| RED             | GREEN | Display green color |
| GREEN           | GALLA |                     |
| BLUE            | BIUF  | Display blue color  |
| WHITE           |       |                     |
|                 | WHITE | Display white color |
| ВАСК            |       |                     |

## **6. RECOMMENDED TICKETS SETTINGS**

| MENU                         |                         |         |           |  |  |
|------------------------------|-------------------------|---------|-----------|--|--|
| GA                           | AME SET                 | TINGS   | •         |  |  |
| EASY MODE CHOPS              |                         | 30      | GAN       |  |  |
| IMMORTAL CHOPS               |                         | 60      | ME        |  |  |
| DIFFICULTY/TIMBER SPEED      | DIFFICULTY/TIMBER SPEED |         | SET       |  |  |
| IMAGE                        |                         | ON      |           |  |  |
| TIC                          | TICKET FOR SCORE        |         |           |  |  |
| TICKETS FOR EVERY SCORE      |                         | YES     |           |  |  |
| ONE TICKET FOR EVERY POINTS  |                         | 10      |           |  |  |
| TICKETS FOR SCORE LEVEL      |                         | YES     |           |  |  |
| SCORE                        |                         | TICKETS |           |  |  |
| 65                           | 65                      |         |           |  |  |
| 110                          |                         | 10      |           |  |  |
| 150                          |                         | 15      |           |  |  |
| 200                          |                         | 20      |           |  |  |
| 300                          |                         | 30      |           |  |  |
| 400                          | 400                     |         | ⊒         |  |  |
| 500                          |                         | 50      | CKET SETT |  |  |
| 600                          |                         | 60      |           |  |  |
| MERCY TICKETS                |                         | 0       |           |  |  |
| TICKET SPE                   |                         | ECIALS  | INC       |  |  |
| FULL STRIPE BONUS(SECONDS)   |                         | 0,5     | Sc        |  |  |
| LEADERBOARD TICKET BONUS     |                         |         |           |  |  |
| PLACE                        | 1                       | 25      |           |  |  |
| PLACE                        | 2                       | 20      |           |  |  |
| PLACE                        | 3                       | 18      |           |  |  |
| PLACE                        | 4                       | 15      |           |  |  |
| PLACE                        | 5                       | 12      |           |  |  |
| PLACE                        | 6                       | 10      |           |  |  |
| PLACE                        | 7                       | 8       |           |  |  |
| PLACE                        | 8                       | 5       |           |  |  |
| TICKETS IN DEMO MESSAGE VALU | JE                      | 1000    |           |  |  |

## 7. MAINTENANCE, INSPECTION

#### **7.1 SAFETY CHECK**

Check the points listed before operating the machine. These checks are nessessary for safe machine operation:

- 1. Try to run the game before operation each day.
- 2. Conduct monthly routine checks of game components to ensure good working condition
- 3. Check the machine regularly for dust and clean when nesessary.

Note : Parts and components require preventative maintenance to be kept running smoothly

| Part no.         | Part                                | Part no.                                            | Part                                         |
|------------------|-------------------------------------|-----------------------------------------------------|----------------------------------------------|
| Electronic parts |                                     | EU2-1630-1                                          | Socket to power supply wire                  |
| TMB-101          | 42" LED display                     | FU2-1630a-2                                         | Power supply extension                       |
| TMB-102          | Main board                          | FU2-1644                                            | Sneakers wiring                              |
| TMB-102          |                                     | TMB-113                                             | 3m HDMI cord                                 |
| TMB-103          | 12V 5V power supply                 |                                                     | Deacals and decorative                       |
| TMB-105          | 12V nower supply                    | TMB-301                                             | Display cover with decal                     |
| TMP 105          | BCB LED driver and remote controlor | TMB-301                                             | Front panel cover                            |
| TMP 1076         |                                     | TMB-302                                             |                                              |
| 11VIB-1075       | Start button with switch            | TIVIB-303                                           | Lower front logo                             |
| TMB-107L         | "Left cut" button with switch       | TMB-304L                                            | Left side sticker                            |
| TMB-107R         | "Right cut" button with switch      | TMB-304R                                            | Right side sticker                           |
| TMB-107A         | Button LED light                    | ТМВ-305                                             | Base front sticker set                       |
| TMB-108          | Speaker                             | TMB-306L                                            | Base left side sticker                       |
| TMB-109          | Power socket with fuse              | TMB-306R                                            | Base right side sticker                      |
| TMB-110          | Power cord                          | TMB-307                                             | Marquee complete                             |
| TMB-111          | 12cm 12V cooling fan                | ТМВ-307-Т                                           | Timberman marquee plexi                      |
| TMB-112          | Mechanical counter                  | ТМВ-307-В                                           | Timberman logo marquee letters               |
| TMB-113          | Service button                      | TMB-308T                                            | Upper display aluminium profile with sticker |
|                  | Wiring                              | TMB-308M Lower display aluminium profile with stick |                                              |
| EU2-1595         | Button switches and lights wiring   | TMB-308B                                            | Lower front aluminium profile with sticker   |
| EU2-1596         | Counters and service button wire    | TMB-309                                             | Front panel with LED's                       |
| EU2-1597         | RGB LED extension wire              | TMB-310B                                            | Bill acceptor cover                          |
| EU2-1598         | Ticket dispenser wire               | TMB-310C                                            | Coin acceptor cover                          |
| EU2-1308-2       | I/O board to Main Board USB wire    | TMB-311                                             | Electronic coin acceptor mounting panel      |
| EU2-1599         | Coin acceptor wire                  |                                                     | Mechanical parts                             |
| EU2-1600         | LED power wire                      | TMB-401                                             | Base wheel                                   |
| EU2-1607         | Bill acceptor wire                  | TMB-402                                             | Leg leveler                                  |
| EU2-1608a        | Cooling fan wiring                  | TMB-403                                             | 28mm lock with keys                          |
| EU2-1626         | Main Board power wire               | TMB-404                                             | Fan cover                                    |
| EU2-1627         | RGB LED controller power wire       | TMB-405                                             | Tickets holder                               |
| EU3-1628         | I/O board wiring                    | TMB-406                                             | Cashbox                                      |
| EU2-1629         | I/O board power wire                | TMB-407                                             | Front panel fastener                         |

### **8. SPARE PARTS LIST**

## 9. ELECTRICAL DIAGRAM

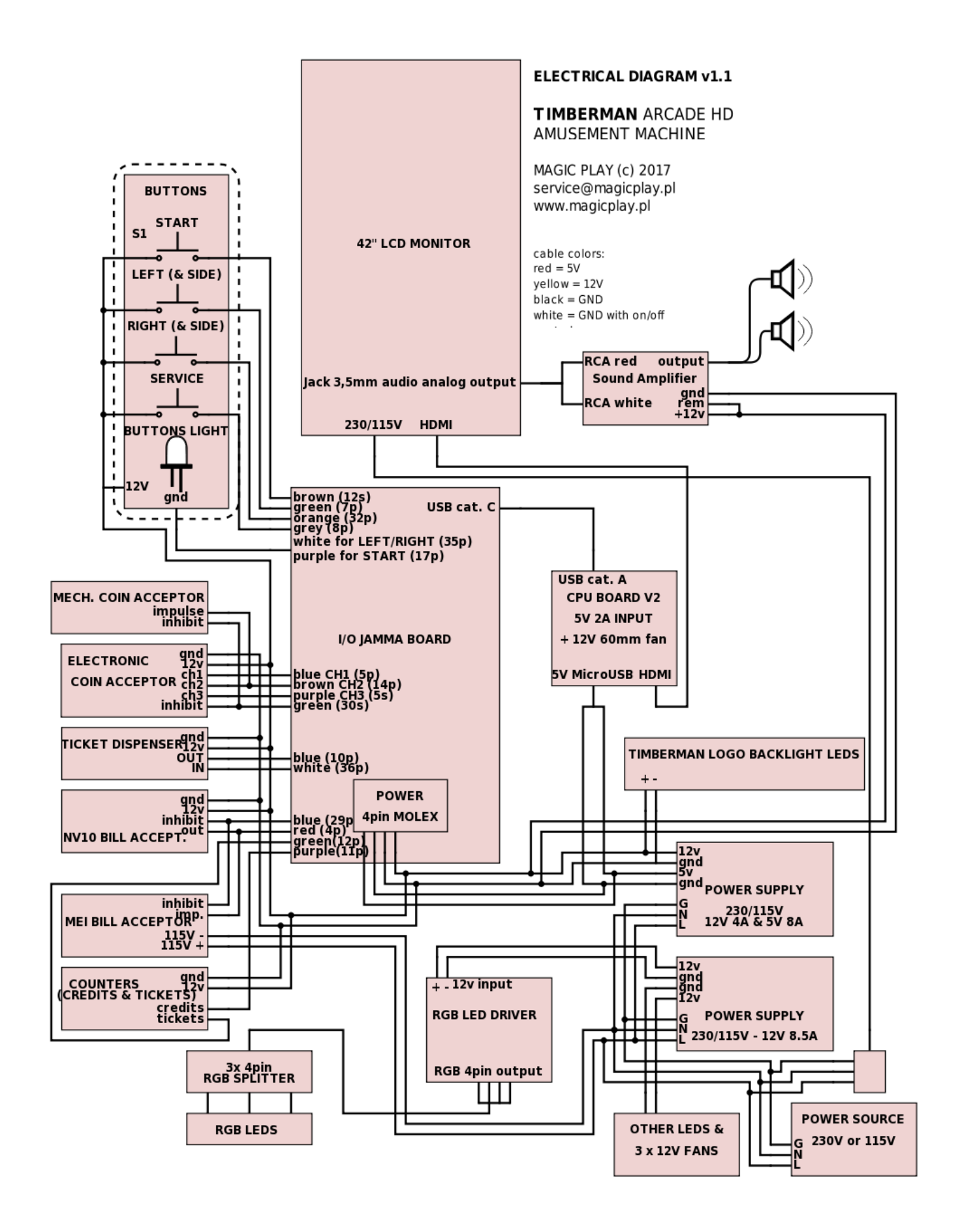

## **10. TROUBLESHOOTING**

#### **10.1 SYSTEM MICROSD CARD LOCATION**

The MicroSD card is located at back of CPU board, near top-right installation screw. It is possible to pull it without CPU board disassembly. See picture.

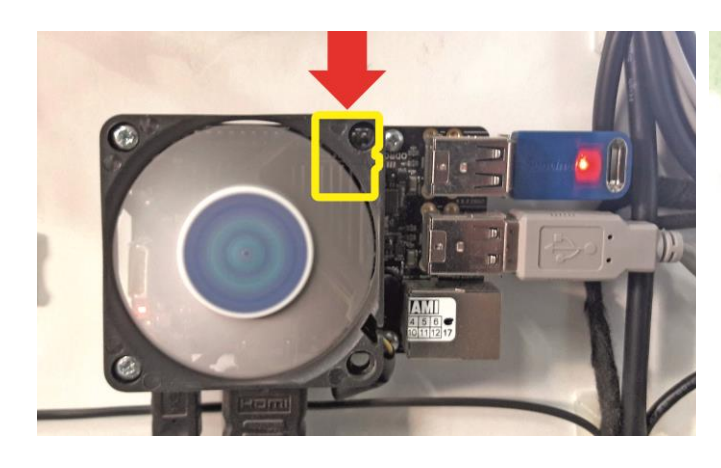

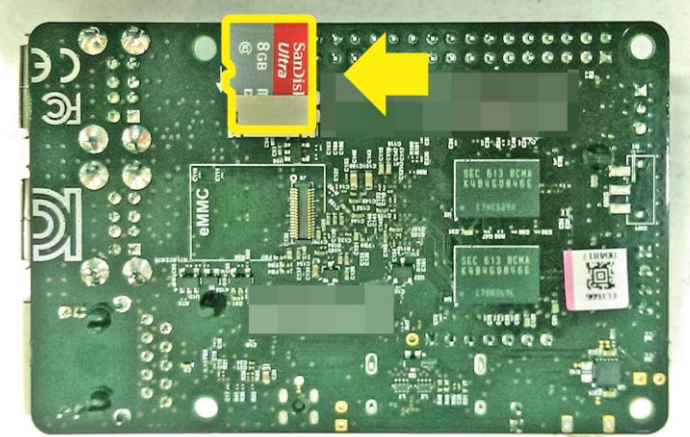

CPU board front view

CPU board back view

#### **10.2 "NO SIGNAL" ALERT ON SCREEN**

1. Observe CPU board placed behind bottom rear service door when machine is plugged in.

#### **RED LED light:**

Solid: 5V power is on: OK

**Blinking:** Problems with power supply, check power supply (2nd point) or wiring connections or CPU board failure atleast.

**No red LED light:** No 5V power. Check power supply, check power supply voltage, check wirings and connections. CPU board failure is not common but possible.

#### **BLUE light:**

#### Solid RED LED light is required to see BLUE LED status!

**Solid or no blue LED light:** MicroSD Card/software failure. Put backup MicroSD card provided with machine and check results. There is a posibility to write image on old MicroSD card if it is not physically damaged. **Blinking:** Normal operating state – everything seems to be ok with CPU board software.

2. Check two power supplies placed behind bottom rear service door.

Solid green LED signal means: Everything is ok.

Blinking green LED signal means: Power supply failure.

- a) Too low power load due disconnected some components of the machine
- b) Short circuit in installation
- No green LED signal means:
- a) Power supply failure
- b) No power on supply cables

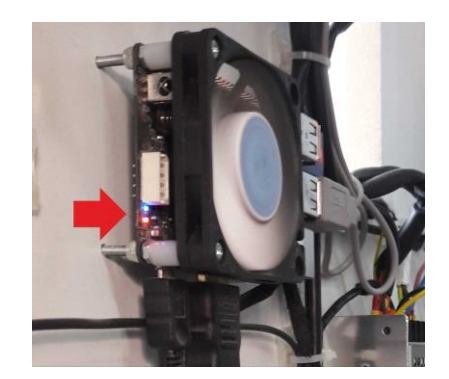

#### **10.3 BLACK SCREEN WITHOUT COMMUNICATES**

- 1. Check screen power plug
- 2. Check if the screen is turned ON:

Open big rear service door and check POWER LED signal.

**Solid RED:** means that TV is turned off (sometimes it could happen). If you see RED LED signal, click by the nearest button to turn it on(see picture) or use porovided tv remote.

**No LED:** Screen is ON and it working properly. Check input source using tv remote. Or no power supplied/screen failure.

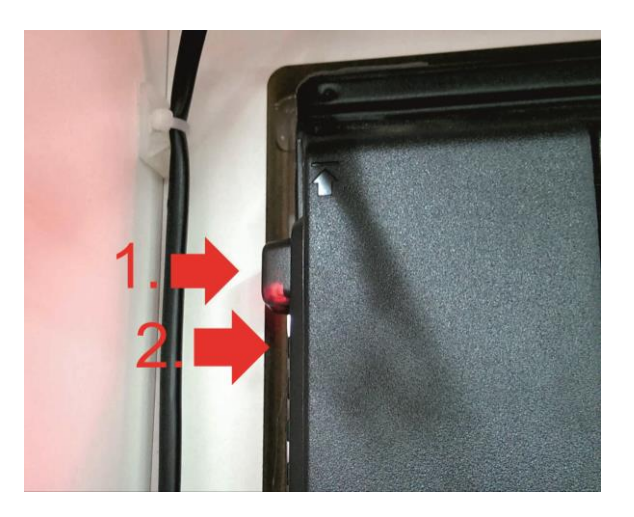

3. Check CPU board (1st step of "No signal alert on screen")

# **10.4 PROBLEMS WITH TICKET DISPENSING, GAME CRASHING/FREEZING, SETTINGS ARE NOT SAVED**

Caution: This will erase your game settings/electrical counters and stats! Game will need to be configured if default settings does not fit your requirements

1. Open the lower rear service door, locate the CPU board (see picture) and plug USB mouse.

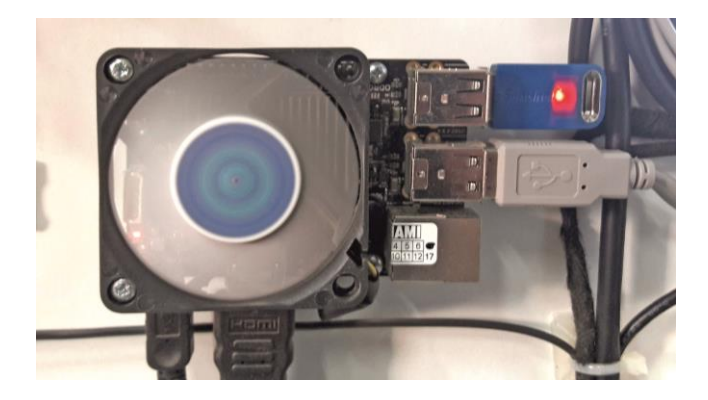

2. Leave the Timberman application by clicking the right mouse button.

3. Go to application list in bottom center of the screen

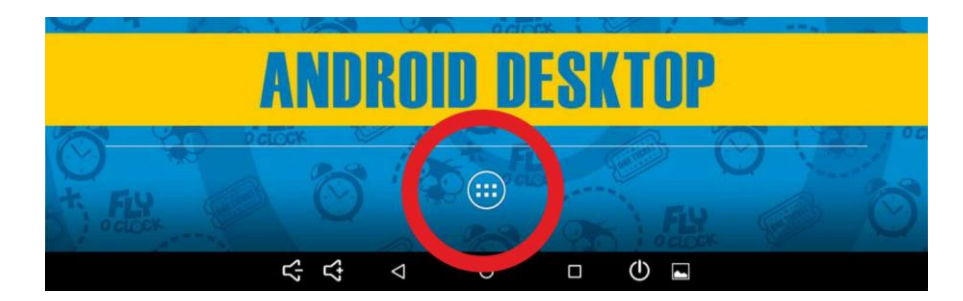

#### 4. Select Settings

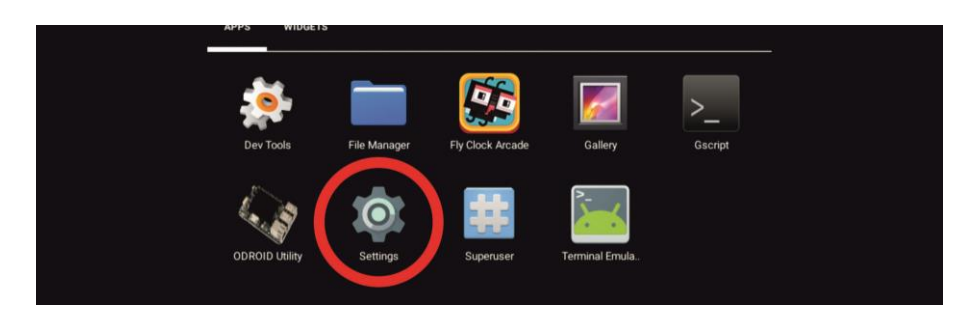

#### 5. Select "Apps"

| ▲ ⊑ |          |               |   |                      | 12:07 |
|-----|----------|---------------|---|----------------------|-------|
|     | Settings |               |   |                      | ۹     |
|     | Wirele   | ss & networks |   |                      |       |
|     | •        | Wi-Fi         | * | Bluetooth            |       |
|     | 0        | Data usage    |   | More                 |       |
|     | Device   |               |   |                      |       |
|     | 0        | Display       | ٠ | Sound & notification |       |
|     |          | Storage       | ð | Apps                 |       |
|     | +        | Users         |   |                      |       |
|     | Person   | al            |   |                      |       |
|     | ٥        | Location      | â | Security             |       |

6. Find and click on Timberman application

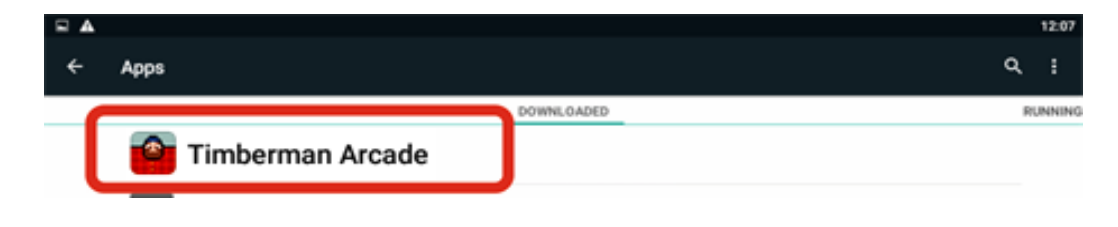

| ₽ ▲ |                    |   |            | 12:0    | 7 |
|-----|--------------------|---|------------|---------|---|
| ÷   | App info           |   |            | م       |   |
|     | imberman Arcade    |   |            |         |   |
|     | FORCE STOP         |   | UNINSTALL  |         |   |
|     | Show notifications |   |            |         |   |
|     | STORAGE            |   |            |         |   |
|     | Total              |   |            | 71.14MB |   |
|     | App                |   |            | 70.24MB |   |
|     | Data               | ſ | CLEAR DATA |         |   |
|     | CACHE              | _ |            |         |   |

8. App refreshed, click on the circle at the bottom of the screen to back to machine desktop.

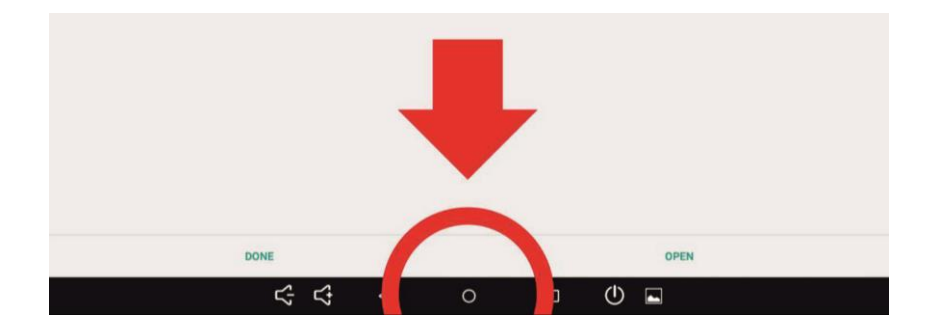

9. Disconnect USB mouse. Game need to be configured.

#### **10.5 PROBLEMS WITH COIN ACCEPTORS/BILL ACCEPTORS**

- 1. Possible problems with acceptors firmware
- 2. Check wirings for acceptors
- 3. Not accepted permission to acces USB device for I/O board (see "Buttons/coins not working")

#### **10.6 BUTTONS/COINS MECH NOT WORKING**

1. Check wiring connections to I/O board

2. If new CPU board, I/O board or LED driver connected you will be asked to confirm USB Access permission to USB device. Check everything as described on picture below. Check use by default[...]  $\rightarrow$  click OK. Often three times this pop-up occur.

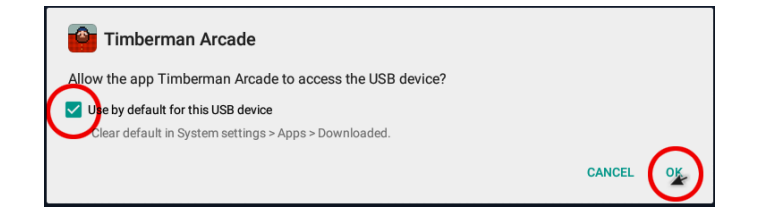

3. If You accidently press CANCEL after selecting checkbox for "Use default..." follow steps from (Problems with ticket dispensing, game crashing/freezing, settings are not saved) and addicionally click **CLEAR DEFAULTS at step 10**! Run Timberman from desktop and follow step 2 from this section.

#### **10.7 MICROSD CARD REPAIR TUTORIAL for Windows OS**

#### 1. Download Win32 Disk Imager (link)

https://sourceforge.net/projects/win32diskimager/files/Archive/Win32DiskImager-0.9.5-binary.zip/download

#### 2. Extract downloaded program

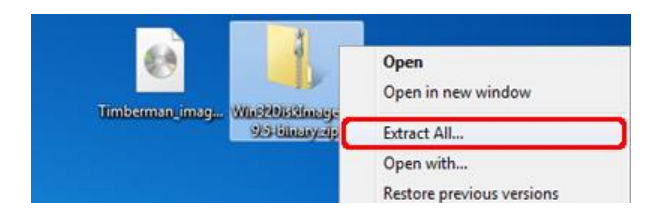

#### 3. Select extract location and click extract

| Select a D    | estination an       | d Extract Files |                 |        |
|---------------|---------------------|-----------------|-----------------|--------|
| Files will be | extracted to this f | older:          |                 |        |
| C:\Users\     | /Bm\Desktop\\       | Win32DiskImag   | er-0.9.5-binary | Browse |

4. Insert Micro SDCard (8GB SDHC Class 10) from your CPU board or new into your card reader and run Win32DiskImager

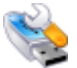

5. Select provided image file and select proper device letter (CPU board Micro SD card)

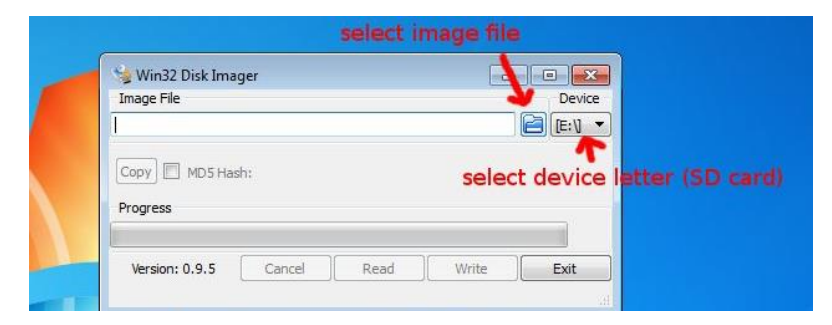

6. When image file and drive letter is selected properly, click "Write" and wait for finish. Put SD card back into CPU board unit and turn the machine on. Solid RED and blinking BLUE LED light on CPU board means that everything is ok. (refer to other "Troubleshooting" steps)

| 😒 Win32 Disk Imager                      |            |
|------------------------------------------|------------|
| Image File                               | Device     |
| C:/Users/VBm/Desktop/Timberman_image.img |            |
| Copy MD5 Hash:                           |            |
| Progress                                 | click      |
|                                          | <b>1</b>   |
| Version: 0.9.5 Cancel Read               | Write Exit |
| Write data in 'Image File' to 'Device'   |            |

#### **8.8 CPU BOARD VERSIONS**

All units above the serial number 0400916 are equipped with CPU board v2.

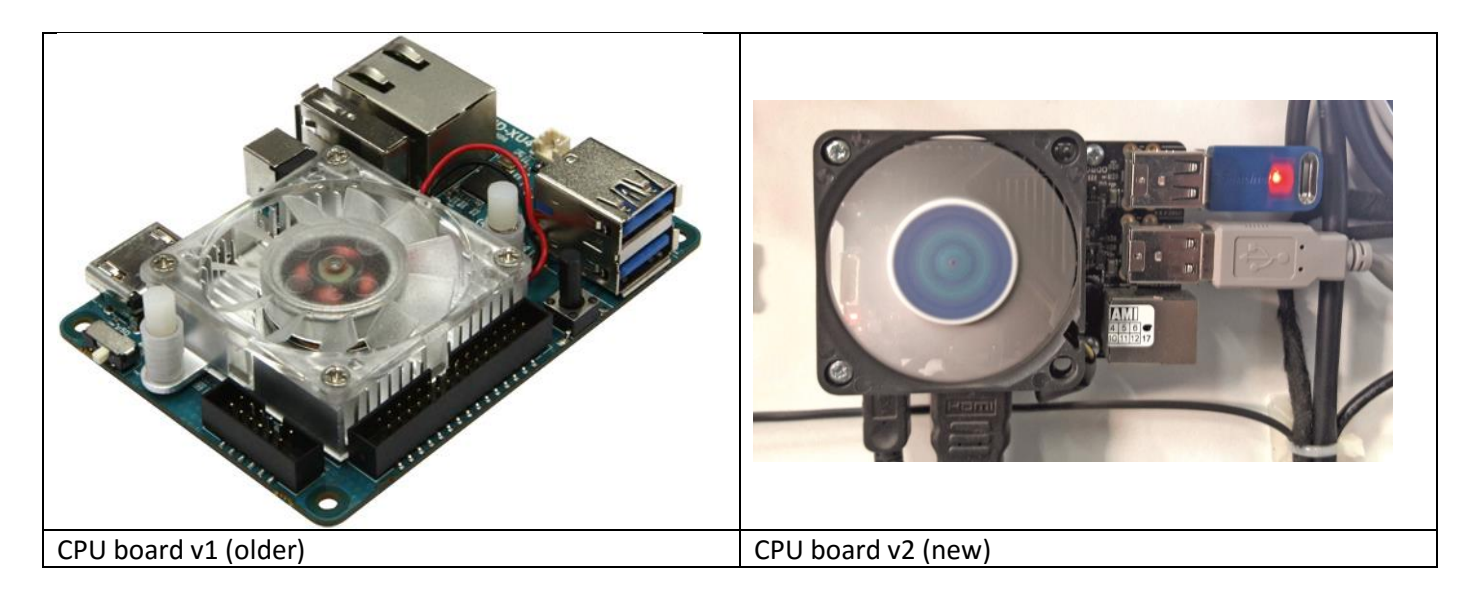

## **11. TERMS OF WARRANTY**

Magic Play Sp. z o.o. warrants that the TIMBERMAN game will be free from defects in electronics for a period of 12 months from the date of delivery. Warranty covers:

- Display
- Main board
- I/O board
- Power supplys
- LED driver
- LED lighting

Warranty terms do not cover parts not included above.

#### **Definition of defect:**

It will be considered as defective if any connection between subcomponents on a particular board fails or any of them stops working itself. It does not include damages which occurred due to misuse, unauthorized connection or modifications.

# Should the product prove defective during the warranty period, Magic Play, at its option, shall:

1. Repair the defective part by means of telephone support or depot service at no charge for parts of labor.

2. Replace the defective part with a comparable product which may be new or refurbished. Provided that

1. Magic Play is informed of the defect immediately after it occurred. The faulty part should be dispatched to Magic Play or its authorized distributor as soon as possible.

2. Magic Play diagnoses the defects were not caused by improper use, neglect, unauthorized modifications, repair, setup or testing.

3. Only parts recommended and approved by Magic Play are covered by Magic Play Terms of Warranty.

# UNDER NO CIRCUMSTANCES SHALL MAGIC PLAY SP. Z O.O. BE HELD RESPONSIBLE FOR LOSES IN PROFIT, USAGE OR ACCIDENTAL SERIOUS DAMAGE TO THE MACHINE!

#### Magic Play sp. z o.o.

Adress: Chocimska 6 62800 Kalisz, POLAND Phone: +48 62 753 21 88 Website: www.magicplay.eu